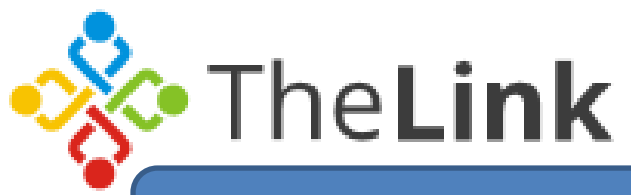

## **Eventbrite Payments Procedure | Paying by Invoice**

Please see screenshots below

**1.** Once you have selected register you will see a screen similar to below. If you do not wish to pay online, then please select "pay by invoice". Please DO NOT use Eventbrite invoices for payment as we will send you a separate invoice directly from Slough Borough Council. This invoice will be sent to you after the

| event is completed.                                                                                                    |
|----------------------------------------------------------------------------------------------------|
| Buyer Information                                                                                                    |
| -                                                                                                    |
| Have you used Eventbrite before? Sign In To Your Account                                                                                   |
| First Name:*                                                                                                    |
| Surname:*                                                                                                    |
|                                                                                                    |
| Email Address: *                                                                                                    |
| Confirm Email Address:*                                                                                                    |
|                                                                                                    |
| Payment (Your card info is not stored on Eventbrite's servers)                                                                             |
| Payment Method:* Credit/Debit Card<br>Pay by invoice                                                                                       |
| Card: * Select a card type V                                                                                                    |
| Card Number:*                                                                                                    |
| Expiration Date: * Month V Year V CSC* What's this?                                                                                        |
| Billing Information                                                                                                    |
| Country: * United Kingdom                                                                                                    |
| Address:*                                                                                                    |
| Address 2:                                                                                                    |
| Town/city: *                                                                                                    |
| County:                                                                                                    |
| Postal Code:*                                                                                                    |
| I accept the terms of service and have read the privacy policy. I agree that Eventbrite may share my information with the event organiser. |
| Pay Now                                                                                                    |
|                                                                                                    |

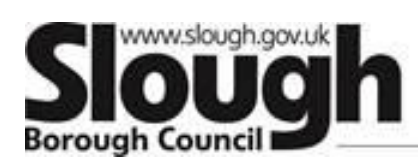

2. Once you have selected "pay by invoice" a prompt will appear on your screen asking you to confirm you order. Select Ok as shown below:

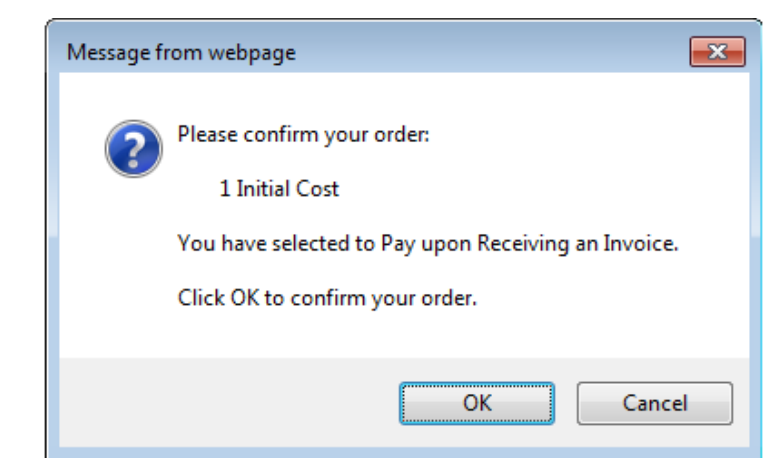

3. Once you confirm the above prompt, your screen will be as below where you then select "Send Invoice". You may receive a request to download an Eventbrite Invoice. Please DO NOT select this option as we will invoice you separately and directly from Slough Borough Council.

Information for Registration

Please complete registration within 8:00 minutes. 4:46 After 8:00 minutes, the reservation we're holding will be released to others.

Please note this training is a 4 day course. If you register commitment will be required for all 4 days of the training. Please contact cpdapplications@slough.gov.uk if you have any queries.

## Buyer Information

Have you used Eventbrite before? Sign In To Your Account First Name: Surname: Email Address: Confirm Email Address:

Payment

Payment Method:\* Pay by invoice V

organiser.

Send Invoice

Send Invoice: An invoice will be sent to you 14 days after the event or training

Growing a place of opportunity and ambition

\* Required Field

I accept the terms of service and have read the privacy policy. I agree that Eventbrite may share my information with the event